質問 【102:顔の撮影不可】エラーが発生しました。

対処法を教えてください。

| 顔認証付                  | きカードリーダーアプリ管理画面                               |
|-----------------------|-----------------------------------------------|
| £−۴:                  | 無人運転                                          |
| 状態:                   | システムエラー                                       |
| 顔認証:                  |                                               |
| App Ver. 2.2.1.1.3.4. | 職員なカメラレンズに汚れがないかを確認してください。(102:顔<br>の撮影不可) 終了 |

回答 資格確認端末のカメラ設定がオフに設定されていることで、上記エラーが 発生することが確認できています。

下記手順でカメラの設定を確認してください。

 スタートボタンを左クリック ②歯車マークを左クリック

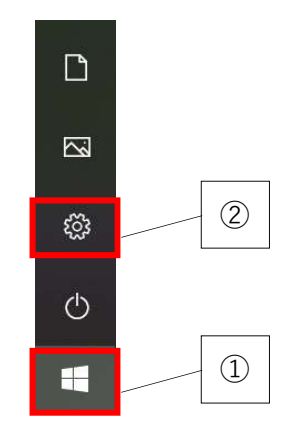

③プライバシーを左クリック

|   |                                         |   | Windov                                     | vs の設   | Ē                                         |    |                            |  |
|---|-----------------------------------------|---|--------------------------------------------|---------|-------------------------------------------|----|----------------------------|--|
|   |                                         |   | 設定の検索                                      |         | ٩                                         |    |                            |  |
| 旦 | <b>システム</b><br>ディスプレイ、サウンド、通知、電源        |   | デバイス<br>Bluetooth、プリンター、マウス                |         | <b>ネットワークとインターネット</b><br>Wi-Fi、場内モード、VPN  | ¥. | 個人用設定<br>言葉、ロック面面、色        |  |
|   | <b>アプリ</b><br>アンインストール、現定価、オプション<br>の機能 | 8 | <b>アカウント</b><br>アカウント、メール、回用、戦場、他<br>のコーザー | 。<br>A字 | 時刻と言語<br>音声認識、地域、日付                       | G  | 簡単操作<br>ナレーター、拡大紙、ハイコントラスト |  |
| Q | <b>検索</b><br>マイ ファイル、アクセス許可の検索          | A | <b>プライバシー</b><br>場所、カメブ、マイク                | C       | 更新とセキュリティ<br>Windows Update、回復、バック<br>アップ |    |                            |  |
|   |                                         |   |                                            |         |                                           |    |                            |  |

④カメラを左クリック

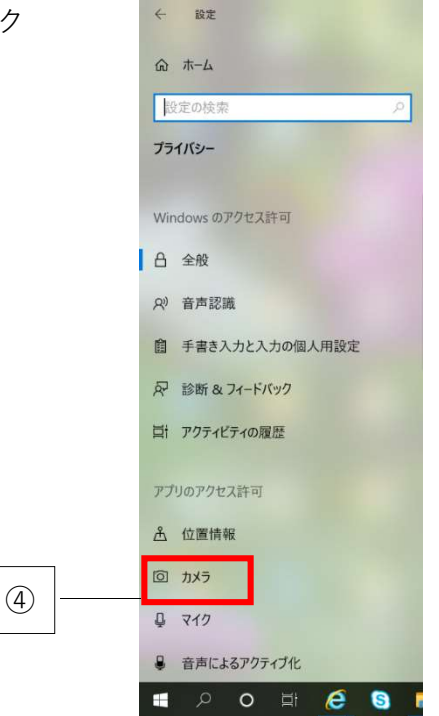

⑤カメラにアクセスするを双方ともオンに変更の上、アプリを立ち上げてください

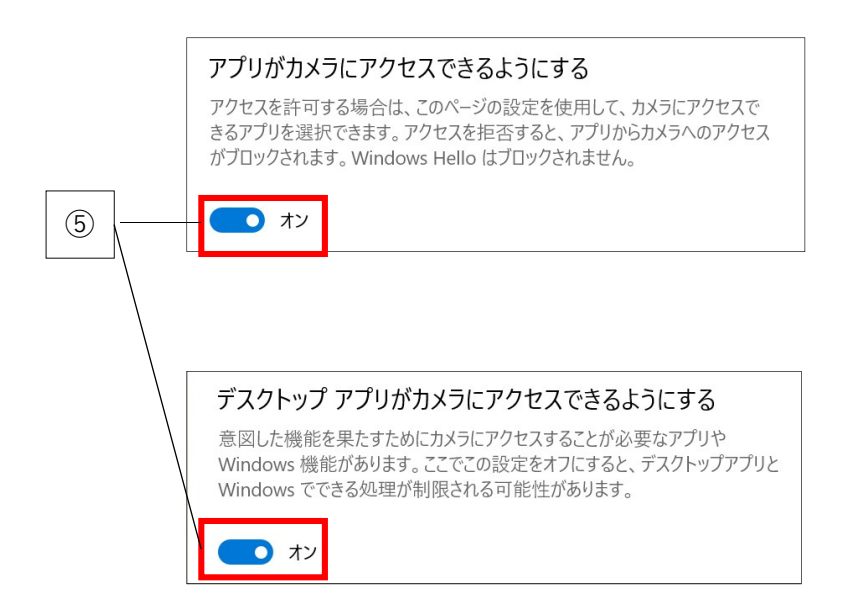